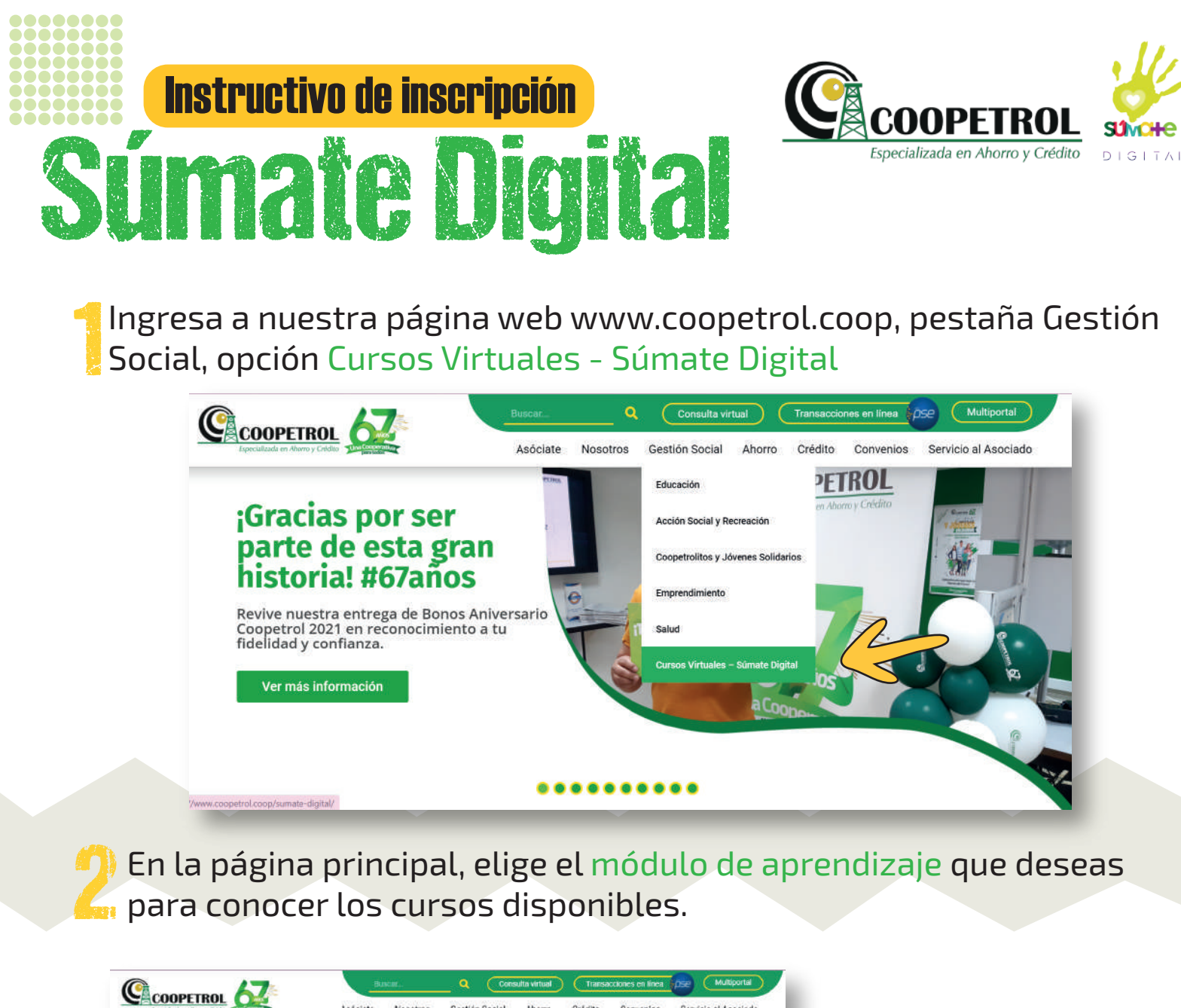

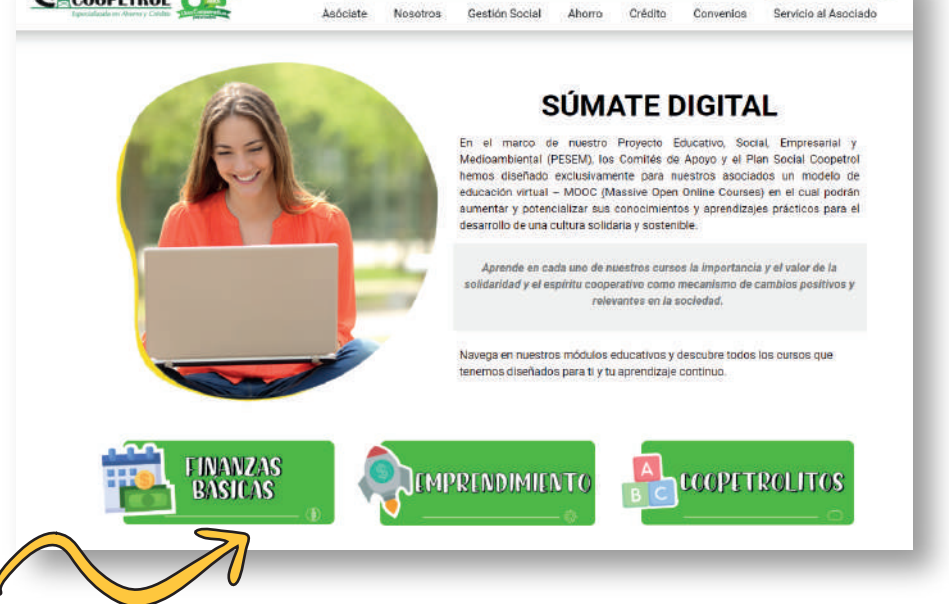

Finanzas Básicas
Emprendimiento
Coopetrolitos

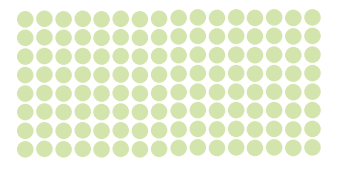

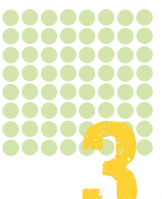

## Navega a través de la página y consulta los cursos que tenemos disponibles.

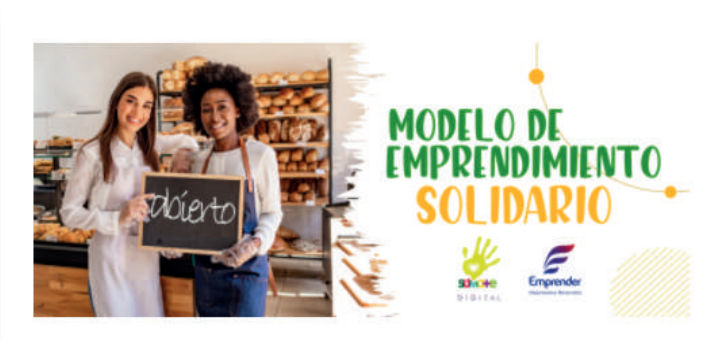

## Objetivo

Conoce la importancia que tiene tus proyectos personales y cómo hacerlos realidad a través del emprendimiento solidario en tan solo **16 horas de capacitación.** 

## Contenido

- · Construye tu proyecto de vida
- · Arma tu presupuesto
- Metodologías a usar a largo plazo en el ahorro
- · Formas en que puedes empezar a ahorrar
- · ¿Por qué ahorrar con Coopetrol?

Ten presente que en cada curso podrás consultar el objetivo, su duración y el contenido principal.

Una vez tengas definido el curso que deseas, selecciona el botón Inscríbete al inicio de la página.

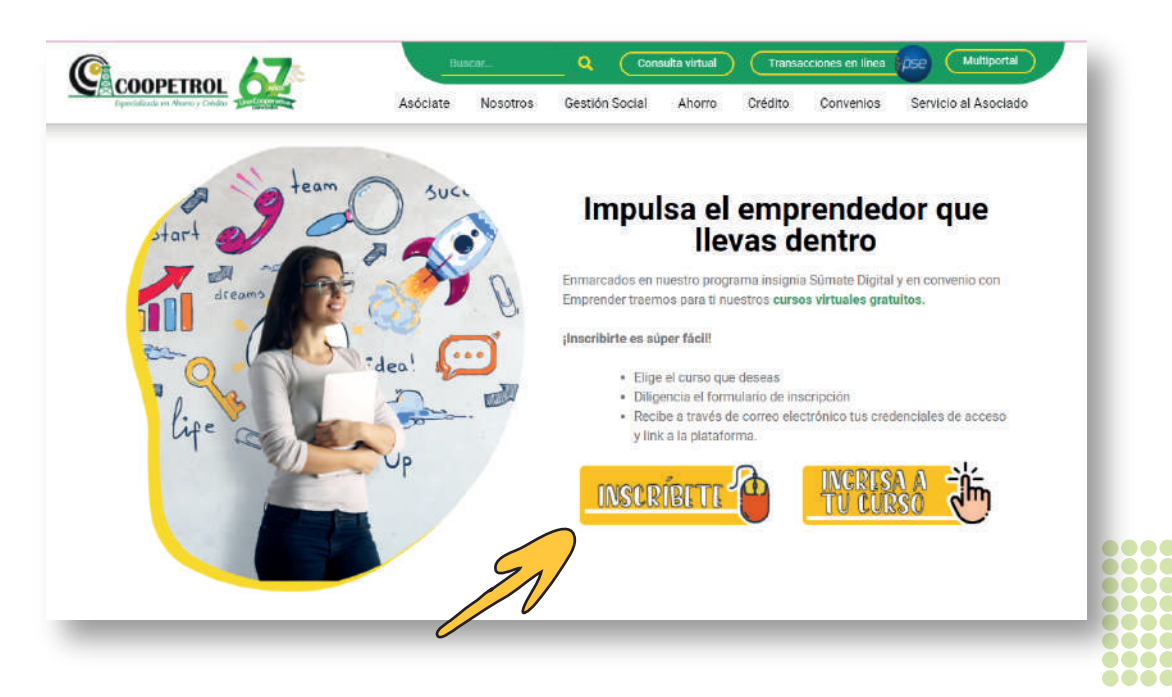

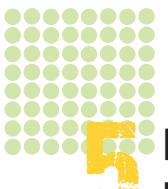

Diligencia correctamente todos los campos del formulario y en la lista desplegable elige el curso que deseas.

| Tipo de documento                              | UTORZACIÓN PARA TRATAMIENTO DE DATOS PERSONALES | 8 |
|------------------------------------------------|-------------------------------------------------|---|
| Tipo de documento                              | Contraction by                                  |   |
|                                                | Seecona                                         |   |
| Número de documento                            |                                                 |   |
| Nombres del asociado                           |                                                 |   |
| Edad                                           | 0                                               |   |
| Género                                         | Selecconar                                      |   |
| Teléfono celular                               |                                                 |   |
| Dirección de correo electrónico                |                                                 |   |
| Agencia/Punto de atención donde está vinculado | Selectional                                     |   |
| Tipo de Asociado                               | Seacconar                                       |   |
| ¿A que taller desea Inscribirse?               | Beecconar                                       |   |
|                                                | Selection                                       |   |
| 0                                              | Access a periodi therefore                      |   |
|                                                |                                                 |   |

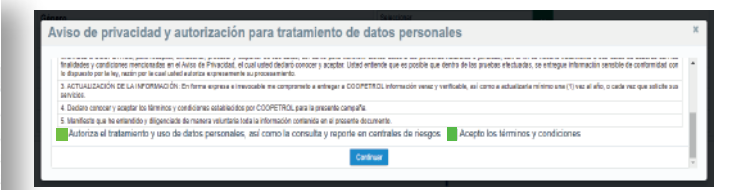

Recuerda que debes aceptar los términos y condiciones para continuar con el proceso

Al correo electrónico registrado, recibirás un correo de confirmación a tu proceso de inscripción.

En días posteriores a tu inscripción, recibirás el usuario y la clave de acceso a la plataforma de Emprender.

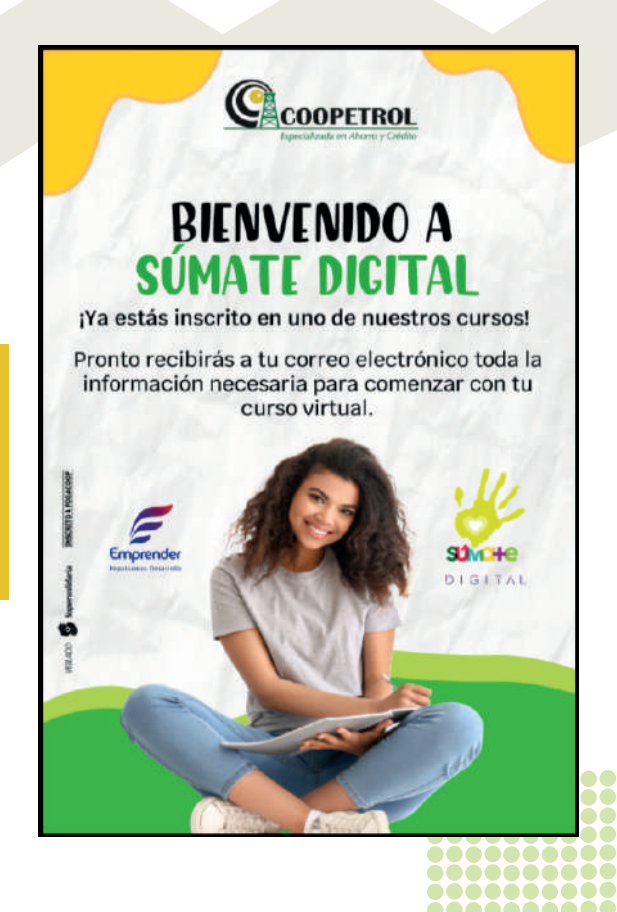

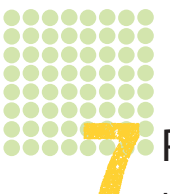

Para ingresar a tu curso, dirígete nuevamente a nuestra página principal de cursos y selecciona el botón Ingresa a tu curso.

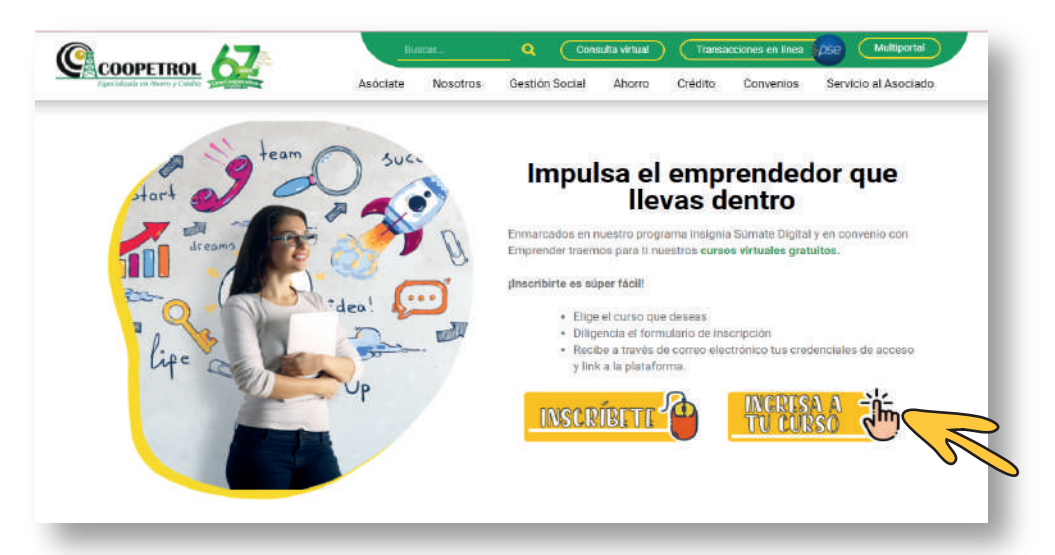

Haz clic en nuestro banner de bienvenida, selecciona la opción matriculado y diligencia tu usuario y clave correspondiente.

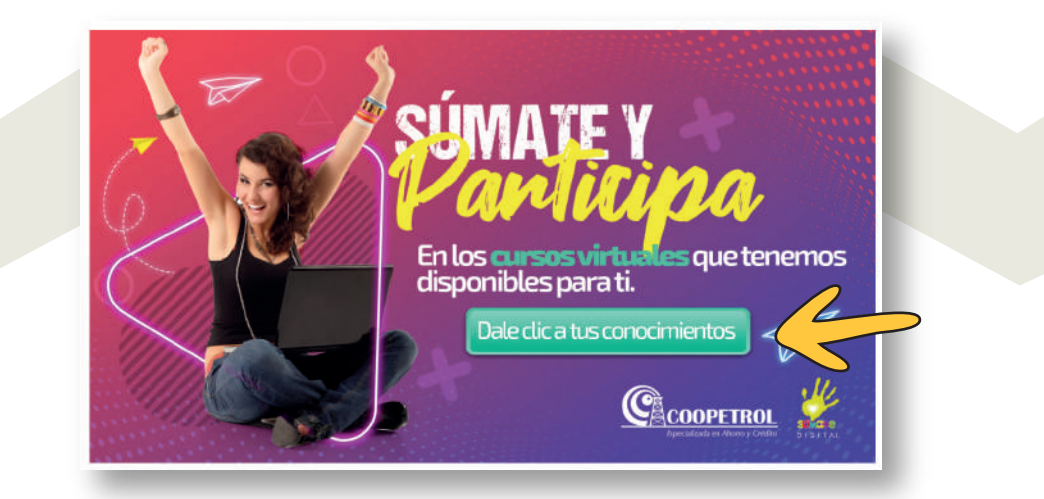

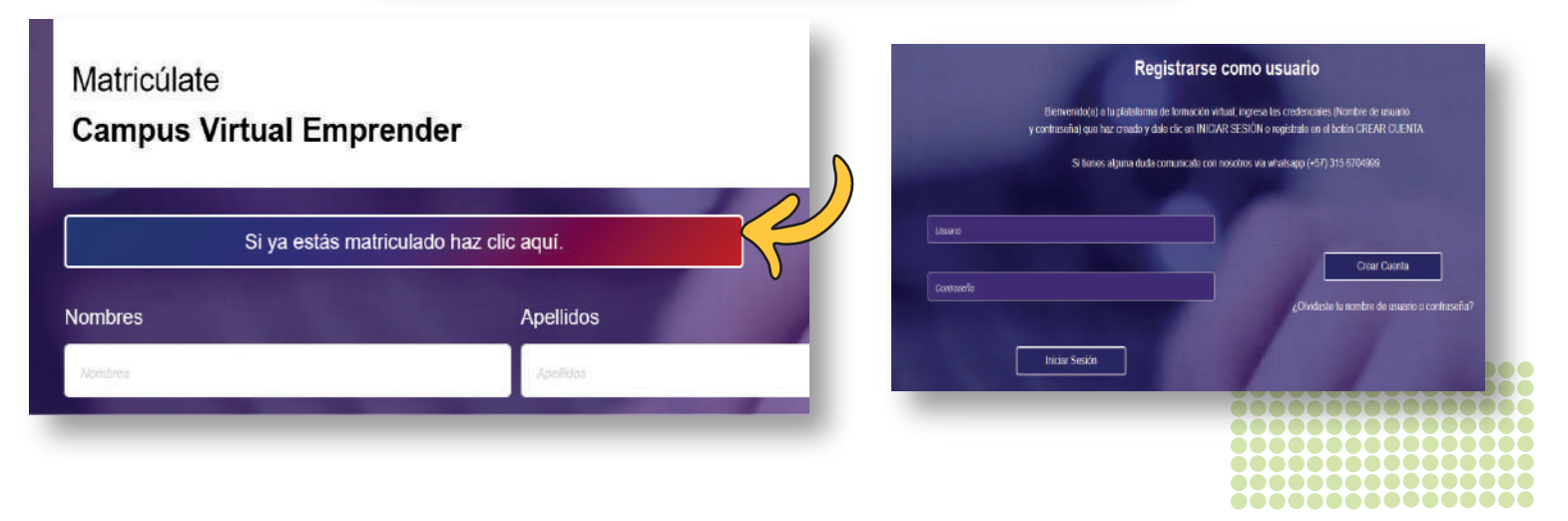